## 更請2024操作マニュアル

更請2024は以下の手順で請求処理を行います。

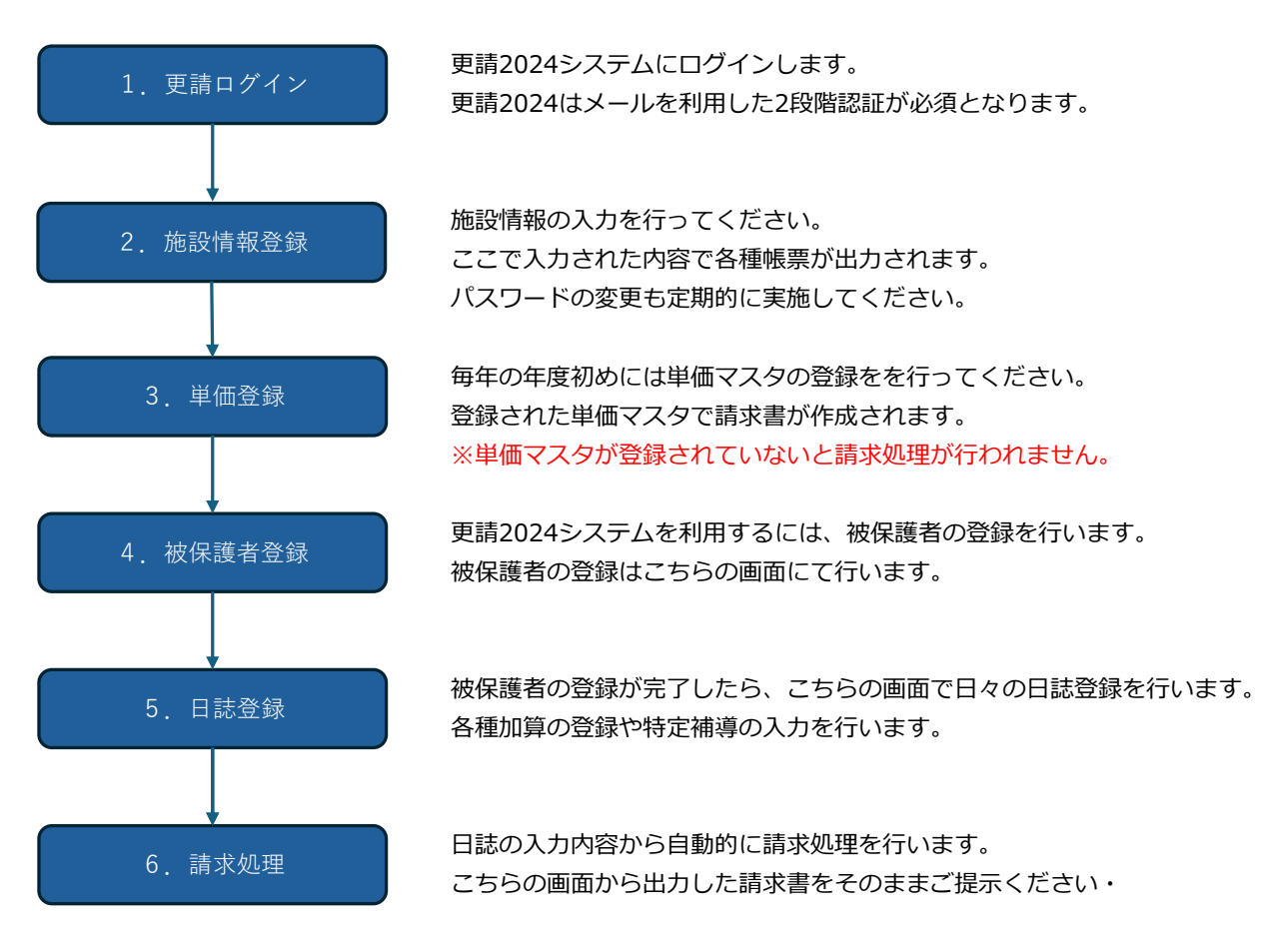